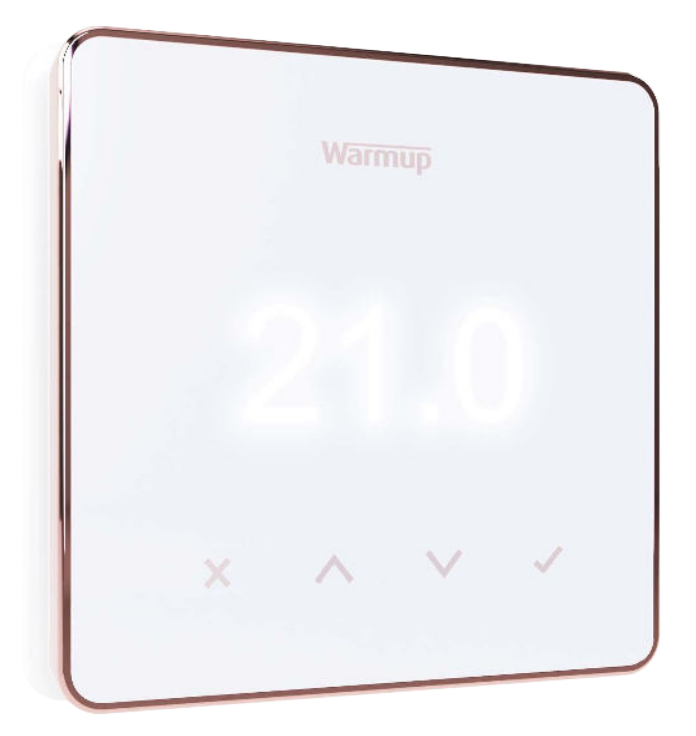

# Element

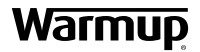

Guía del usuario

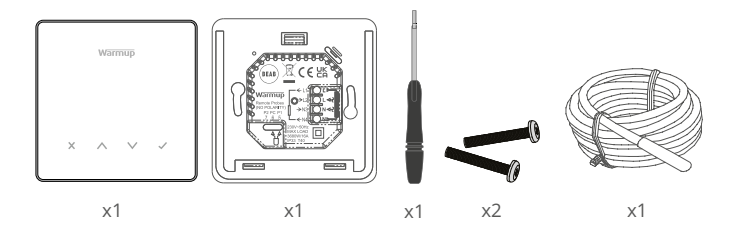

# Contenido

| Información de seguridad                | 3  |
|-----------------------------------------|----|
| Paso 1 - Instalación                    | 3  |
| Paso 2 - Conexiones del cableado        | 4  |
| Aplicación de termostato. Ver tabla 1.0 | 5  |
| Paso 3 - Montaje del termostato         | 6  |
| Paso 4: configuración inicial           | 7  |
| Bienvenido al termostato Element        | 8  |
| Cómo cambiar rápidamente la temperatura | 8  |
| Cómo cambiar de modo rápidamente        | 8  |
| Calefacción                             | 9  |
| Cómo configurar un programa             | 9  |
| Temperatura de retorno                  | 9  |
| Cómo configurar el modo manual          | 10 |
| Cómo configurar una anulación temporal  | 10 |
| Monitor de energía                      | 11 |
| SmartGeo                                | 11 |
| Ajustes                                 | 12 |
| Notificaciones y códigos de error       | 14 |
| Solución de problemas                   | 14 |
| Solución de problemas de WiFi           | 15 |
| Especificaciones técnicas               | 16 |
| Garantia                                | 17 |

#### Información de seguridad

- El termostato debe ser instalado por un electricista cualificado. Requiere una alimentación permanente de 230 V CA desde un circuito protegido por RCD o RCBO de 30 mA de acuerdo con la normativa vigente sobre cableado.
- Aísle el termostato de la red eléctrica durante todo el proceso de instalación. Asegúrese de que los cables están completamente insertados en los terminales y asegurados, los hilos libres deben ser recortados, ya que podrían causar un cortocircuito.
- Instale el termostato en una zona con buena ventilación. No debe estar junto a una ventana/puerta, bajo la luz directa del sol o encima de otro aparato que genere calor (por ejemplo, un radiador o un televisor).
- Asegúrese de que la distancia entre el router y el termostato no sea excesiva. Esto asegurará que la conexión inalámbrica no esté sujeta a problemas de alcance o interferencia una vez instalada.
- Para las instalaciones de baños, el termostato DEBE montarse fuera de las zonas 0, 1 y 2. Si esto no es posible, debe instalarse en una habitación adyacente, controlando las habitaciones sólo con el sensor de suelo.
- El termostato y su embalaje no son juguetes; no permita que los niños jueguen con ellos. Los componentes pequeños y el embalaje presentan un riesgo de asfixia o atragantamiento.
- El termostato es apto únicamente para su uso en interiores. No debe exponerse a la humedad, las vibraciones, las cargas mecánicas o las temperaturas fuera de sus valores nominales.
- Por razones de seguridad y licencias (CE / UKCA), no se permite el cambio y / o modificación no autorizados del termostato.

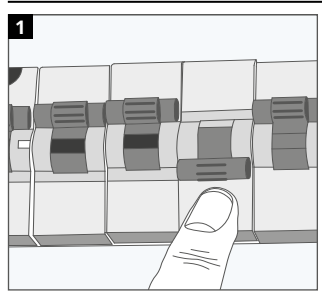

#### Paso 1 - Instalación

Aísle el suministro del termostato de la red eléctrica.

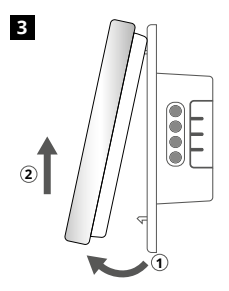

Suelte la pantalla como se muestra.

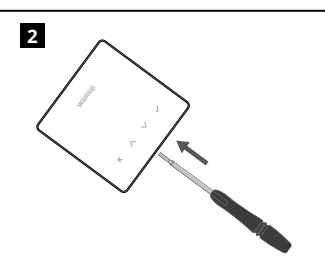

Desenganche la pantalla de la base de alimentación.

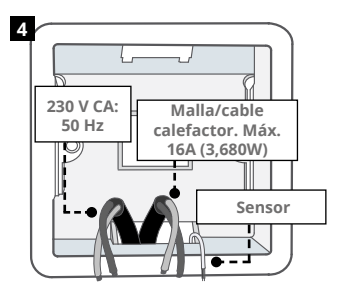

Instale una caja de pared eléctrica de 50 mm de profundidad (35 mm como mínimo) en la ubicación preferida del termostato. Tire de los cables (mallas / cable calefactores, suministro y sensor (es) a través de la caja de pared y complete el cableado del terminal. **ADVERTENCIA** El termostato debe ser instalado por un electricista cualificado de acuerdo con la edición actual de la normativa sobre cableado.

 ${\rm NOTA:}$  Para cargas superiores a 10 A, el calibre del cable conductor debe ser de al menos 2,5 mm²

| BEABCEUKRemote Probes<br>(NO POLARITY)<br>P2 PC P1 $\leftarrow$ L1 $7 6 5$ $\rightarrow$ N3 $7 6 5$ $\leftarrow$ N4 $230V-50Hz$<br>MAX LOAD<br>3680W/16A<br>1933 T40 |                                                                                                    |  |  |
|----------------------------------------------------------------------------------------------------|----------------------------------------------------------------------------------------------------|--|--|
| Suelo rac                                                                                                    | diante eléctrico<br>Malla/ cable calefactor. Vivo y neutro                                                                                                    |  |  |
| L1 y N4                                                                                                    | máx 16A (3680W)                                                                                                    |  |  |
| L2 y N3                                                                                                    | Suministro vivo y neutral                                                                                                    |  |  |
| Suelo ra                                                                                                    | diante por agua                                                                                                    |  |  |
| L1                                                                                                    | Cambiado en vivo a centro de cableado                                                                                                    |  |  |
| L2 y N3                                                                                                    | Suministro vivo y neutral                                                                                                    |  |  |
| N4                                                                                                    | No se utiliza                                                                                                    |  |  |
| Calefacci                                                                                                    | Calefacción central                                                                                                    |  |  |
| L1                                                                                                    | Cambiado en vivo a válvula de zona / caldera                                                                                                    |  |  |
| L2 y N3                                                                                                    | Suministro vivo y neutral                                                                                                    |  |  |
| N4 No se utiliza                                                                                                    |                                                                                                    |  |  |
| Para los s<br>contactor<br>a caldera<br>caldera.                                                                                                    | sistemas de muy baja tensión o sin tensión debe utilizarse un<br>r debe utilizarse un contactor. Conectar el termostato directamente<br>s de muy baja tensión o sin tensión puede dañar el circuito de la |  |  |
| Conexiór                                                                                                    | n del sensor                                                                                                    |  |  |
| 5 y 6                                                                                                    | Sonda 1 - Sensor de control de suelo/aire (Sin polaridad)                                                                                                    |  |  |
| 6 y 7                                                                                                    | Sonda 2 - Sensor de límite (Sin polaridad)                                                                                                    |  |  |
| Consulte la tabla 1.0 para conocer los casos de uso de los termostatos                                                                                               |                                                                                                    |  |  |

### Tabla 1.0 - Casos de uso del termostato

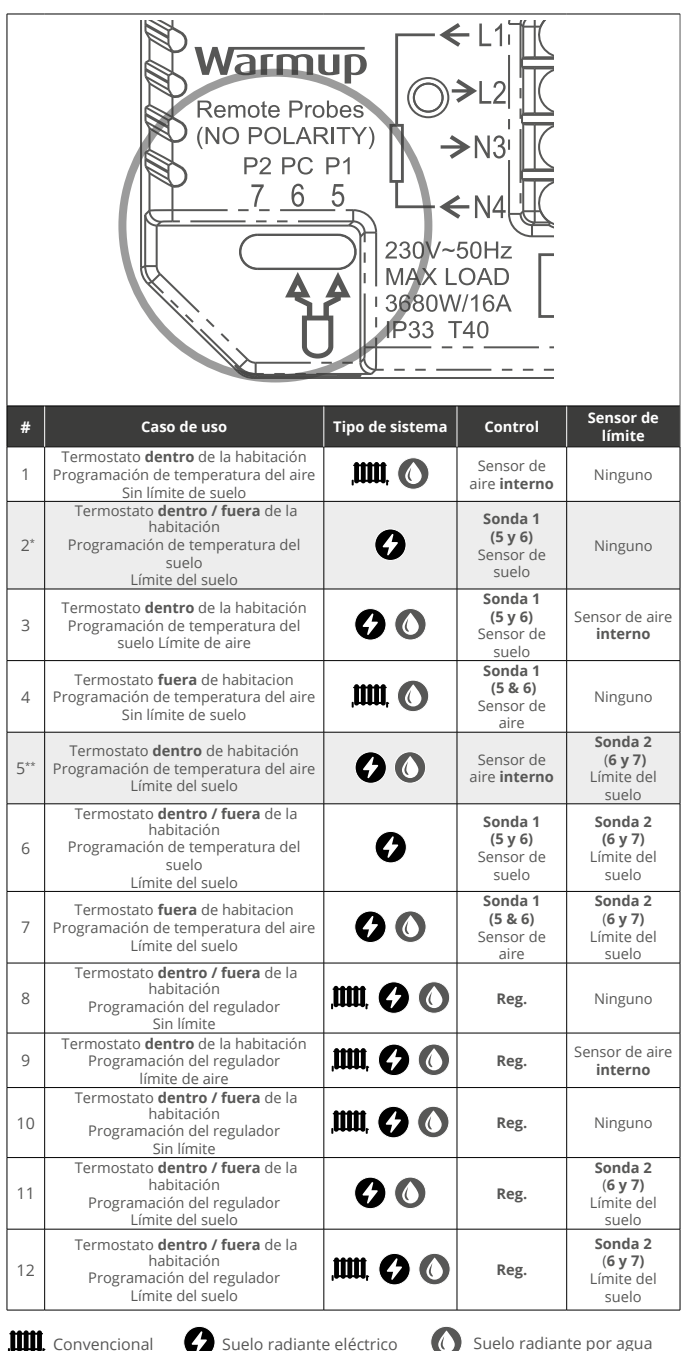

Suelo radiante eléctrico

Suelo radiante por agua

2\* Recomendado cuando el termostato está FUERA de la habitacion calefactada 5\*\* Recomendado cuando el termostato está DENTRO la habitacion calefactada

1

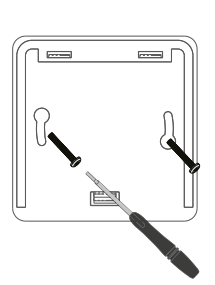

Introduzca los tornillos de fijación a través de los orificios de montaje de la base de potencia y apriételos.

| 2 |   | Wan  | mup    |   |  |
|---|---|------|--------|---|--|
|   |   | 1.50 |        |   |  |
|   | × | ^    | $\vee$ | ~ |  |

Vuelva a colocar la carcasa frontal hasta que se oiga un "clic". Restablecer la alimentación del termostato.

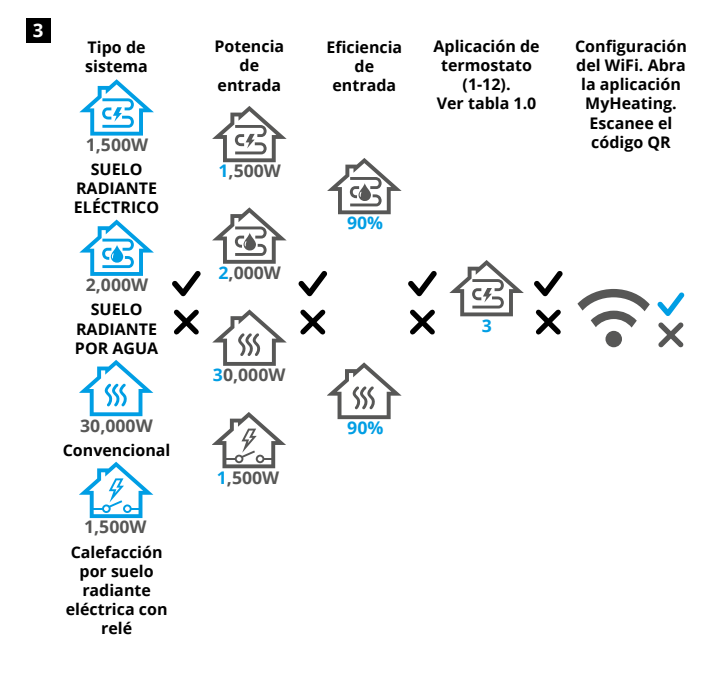

Siga los iconos en pantalla para configurar el sistema.

Aceptar

 Volver/Cancelar

 Arriba/Abajo
 Cambiar valor/ajuste

### Paso 4: configuración inicial

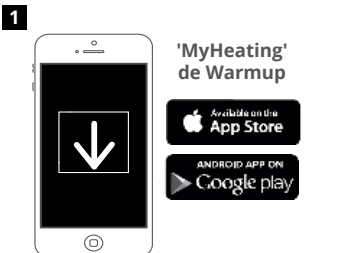

Descargue la aplicación MyHeating.

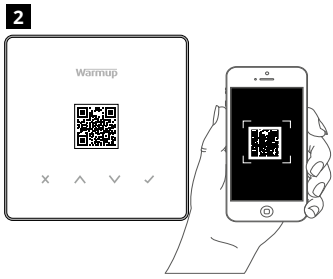

Abra la aplicación My Heating y escanee el código QR en el protector de pantalla del termostato o en el reverso de la pantalla. Siga las instrucciones de la aplicación para completar la configuración.

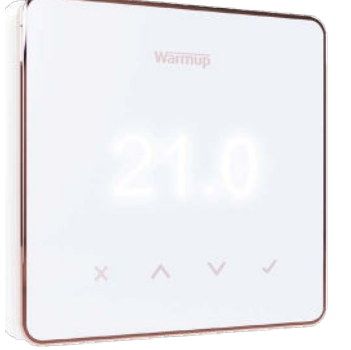

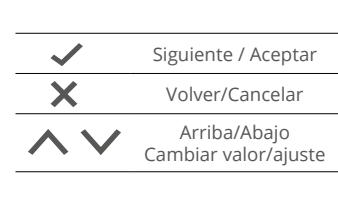

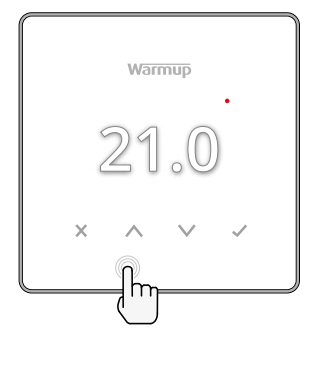

#### Cómo cambiar rápidamente la temperatura

Si está en el modo de programación, esto establecerá una temporal hasta el siguiente periodo de calentamiento. Consulte "Cómo establecer una anulación temporal".

Si está en modo manual, esto establecerá una temperatura objetivo fija . Véase "Cómo ajustar en modo manual"

Una vez que la temperatura objetivo se ajusta por encima de la temperatura actual temperatura del suelo/aire, el indicador de calefacción (•) aparecerá en el extremo superior derecho.

#### Cómo cambiar de modo rápidamente

La selección de modo permite cambiar los modos de calefacción desde el modo manual, el modo programado o simplemente apagar la calefacción.

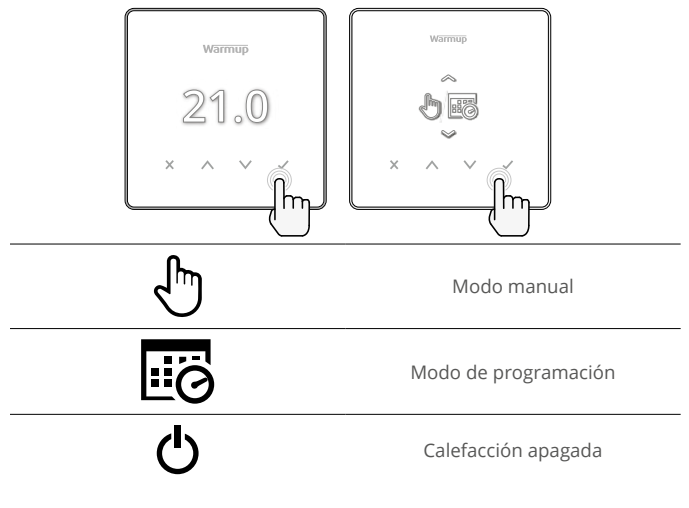

# Calefacción

#### Cómo configurar un programa

Establecer un programa significa que las temperaturas de confort se pueden programar a horas fijas a lo largo del día. Los días se pueden programar individualmente, todos los días iguales o los días de la semana en bloque y los fines de semana en bloque.

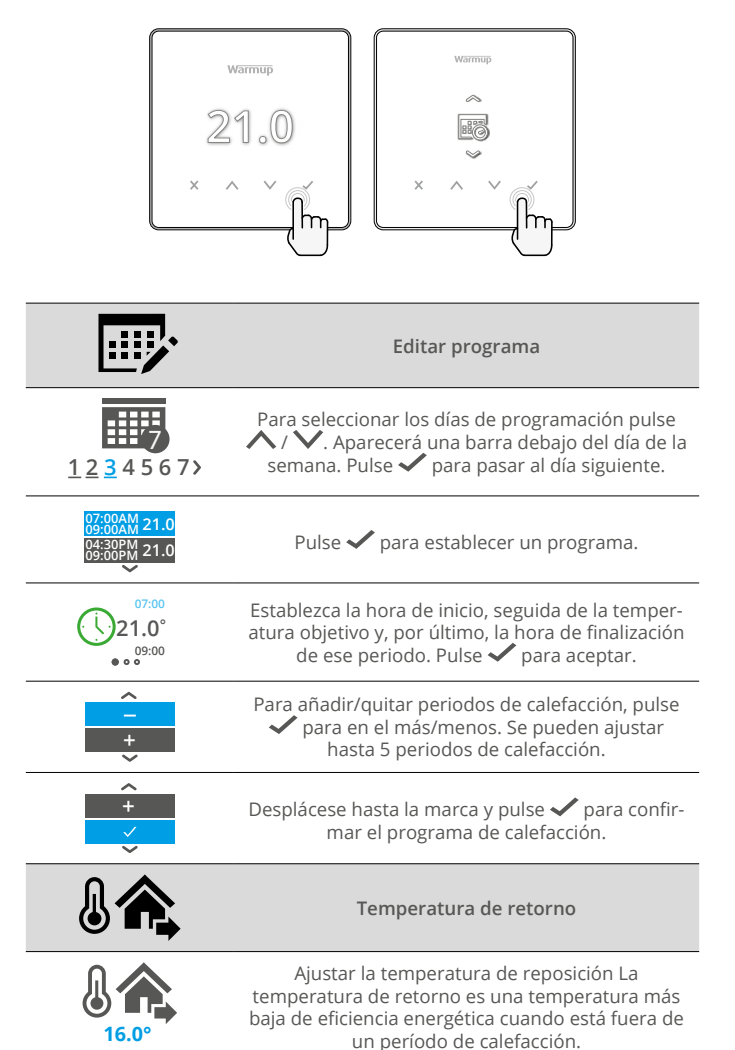

# Calefacción

#### Cómo configurar el modo manual

La configuración en modo manual significa que se puede configurar una temperatura objetivo fija para que la alcance el termostato. El termostato continuará manteniendo esta temperatura hasta que se seleccione otro modo de funcionamiento o temperatura.

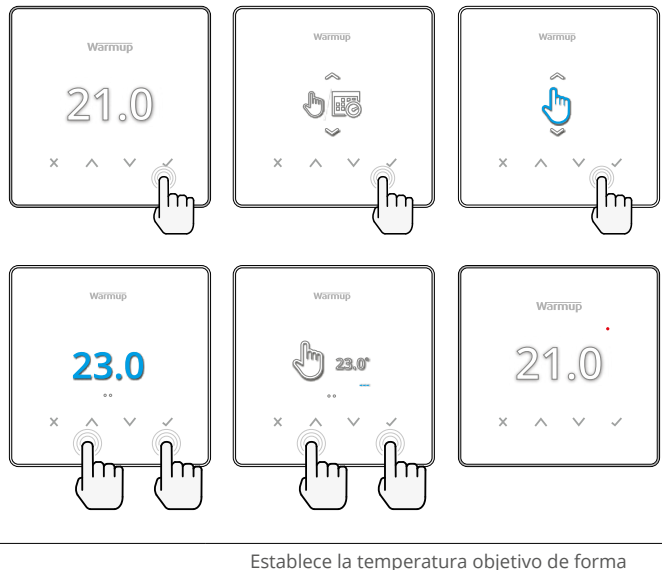

indefinida.

Ċ

Establezca la duración del modo manual.

#### Cómo configurar una anulación temporal

La configuración de una anulación temporal establece una temperatura objetivo que anulará el programa de calefacción actual hasta el siguiente periodo de calefacción o durante una duración determinada.

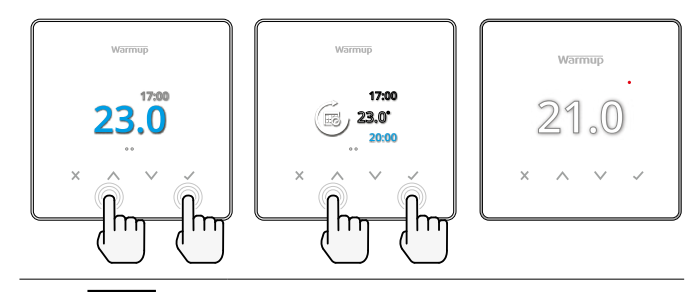

Establece la anulación hasta el siguiente periodo de calefacción programado.

Establece la duración de la anulación.

# Monitor de energía

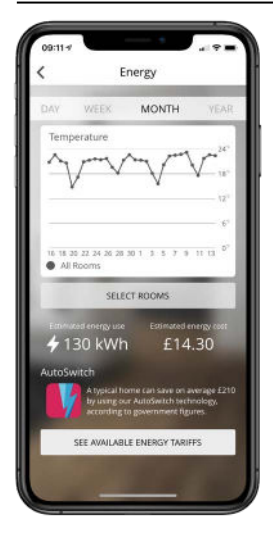

#### Cómo funciona el monitor de energía

El termostato aprende cómo se utiliza el sistema de calefacción y cómo reacciona la casa a la calefacción y al clima. Mediante la aplicación MyHeating, la monitorización de la energía mostrará la cantidad de energía consumida durante un periodo de tiempo determinado. Esto se calculará a través de la potencia del sistema multiplicada por la eficiencia y el tiempo de funcionamiento.

Se debe introducir la potencia del sistema de calefacción y, en algunos casos, la eficiencia. Para obtener esta información, póngase en contacto con el instalador o el fabricante del sistema

#### SmartGeo

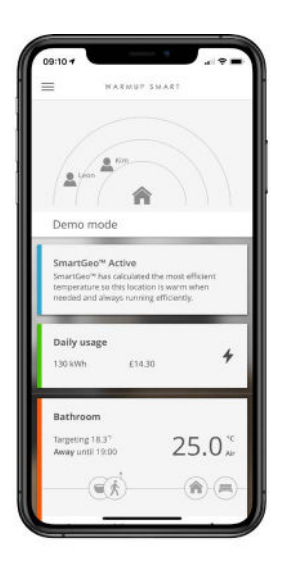

#### Cómo funciona SmartGeo

SmartGeo es una tecnología única desarrollada por Warmup e integrada en la aplicación MyHeating que utiliza un algoritmo avanzado para entender los ajustes de calor más eficientes.

Funciona de forma automática; aprende las rutinas y la ubicación de los usuarios a través de la comunicación de fondo con un teléfono inteligente y reduce las temperaturas cuando el usuario está fuera, y solo las eleva hasta la temperatura ideal de confort a tiempo para la llegada de los usuarios a casa.

Smartgeo funcionará cuando el termostato esté en los modos de programación o funcionamiento manual. Está apagado por defecto. Utilice la aplicación MyHeating para activar SmartGeo.

|                   | warmup<br>21.0<br>× ^ v                                                                                                    |  |  |
|-------------------|----------------------------------------------------------------------------------------------------|--|--|
|                   | Fecha y hora                                                                                                    |  |  |
| 6-5-2021<br>13:00 | Ajuste la fecha y la hora actuales.<br>Pulse ✔ para empezar, pulse ∧ / ✔ para cambiar<br>la fecha/hora. Pulse ✔ para confirmar. |  |  |
|                   | Aplicación del termostato                                                                                                    |  |  |
| GF<br>3           | Ver Tabla 1.0 Aplicación del termostato.<br>Pulse 🔨 / 💙 para cambiar de aplicación. Pulse 🗸<br>para confirmar                   |  |  |
| €1<br>10К         | Cambie el tipo de sonda de control 1 <b>(5 y 6)</b> . Ajuste<br>entre 5, 10, 12, 15, 100K ajustes del sensor.                   |  |  |
| <b>₩</b> 2<br>10K | Cambie el tipo de sonda del sensor de límite 2 <b>(6 y 7)</b> .<br>Ajustar entre 5, 10, 12, 15, 100K ajustes del sensor.        |  |  |
| 35.0°             | Establecer límite de aire                                                                                                    |  |  |
| 35.0°             | Fijar el límite del suelo                                                                                                    |  |  |
| - <b>Ò</b>        | Ajustar el brillo de la pantalla                                                                                                |  |  |
| 4                 | Ajustar el brillo activo                                                                                                    |  |  |
| 2                 | Brillo en modo de espera diurno                                                                                                 |  |  |
| 2                 | Brillo en modo de espera diurno                                                                                                 |  |  |

| <ul><li>A</li></ul> | Cambiar el color de la pantalla de inicio                                                                                                    |  |  |
|---------------------|----------------------------------------------------------------------------------------------------|--|--|
|                     | Seleccione el color de anulación.                                                                                                    |  |  |
|                     | Función de ventana abierta                                                                                                    |  |  |
| ×                   | La función de detección de ventanas abiertas está<br>diseñada para apagar la calefacción para ahorrar<br>energía cuando el termostato detecta que se ha<br>abierto una ventana o una puerta. |  |  |
|                     | Bloqueo de pantalla                                                                                                    |  |  |
|                     | Activar el bloqueo de la pantalla.                                                                                                    |  |  |
| 0000                | Establecer el código de bloqueo de la pantalla.                                                                                                    |  |  |
| G                   | Desactivar el bloqueo de la pantalla.                                                                                                    |  |  |
| <b>·</b>            | Wifi                                                                                                    |  |  |
|                     | Configuración Wifi                                                                                                    |  |  |
|                     | Abra la aplicación MyHeating y escanee el código<br>QR en la parte posterior de la pantalla del<br>termostato para completar la configuración de<br>WiFi.                                    |  |  |
| ٥                   | Restablecimiento de fábrica                                                                                                    |  |  |
| <b>⊘</b> ×∕         | El restablecimiento de fábrica borrará todos los<br>ajustes y restaurará el termostato a los valores<br>predeterminados de fábrica.                                                          |  |  |

# Notificaciones y códigos de error

| $\bigcirc$ | Es necesario configurar la<br>fecha y la hora.                                    |            | Calefacción apagada                                                              |
|------------|-----------------------------------------------------------------------------------|------------|----------------------------------------------------------------------------------|
|            | Se ha activado la función<br>de ventana abierta.                                  |            | Pantalla bloqueada                                                               |
| Ċ          | Anulación temporal<br>habilitada                                                  | 2-1        | Error del sensor P2 (6 y 7)                                                      |
| R)         | Modo de vacaciones<br>activado (Configurado en la<br>aplicación MyHeating)        |            | Sensor P1 (5 y 6) no<br>conectado / dañado o falla del<br>sensor de aire interno |
|            | Protección contra heladas<br>activada (Configurado en la<br>aplicación MyHeating) | <u>?</u> ! | WiFi no configurado                                                              |

# Solución de problemas

| r                                                                  |                                                               |                                                                                                    |  |
|--------------------------------------------------------------------|---------------------------------------------------------------|----------------------------------------------------------------------------------------------------|--|
| La pantalla está en<br>blanco                                      | Energía                                                       | (Se necesita un electricista) Se requiere un<br>electricista para verificar que el termostato<br>recibe energía y que está correctamente<br>cableado.                                                                                                    |  |
|                                                                    | Control<br>(5 y 6) / Error<br>del sensor de<br>aire interno   | Consulte la Tabla 1.0 y asegúrese de que se<br>haya seleccionado la aplicación de termostato<br>correcta.     (Requiere electricista) Electricista perseario                                                                                                    |  |
| 2-1/-                                                              | Error del<br>sensor de<br>límite (6 y 7)                      | para verificar que el sensor se ha cableado<br>correctamente. Si está correctamente cableado,<br>el electricista deberá verificar la resistencia del<br>sensor con un multímetro. Para temperaturas<br>entre 20 ° C - 30 ° C, la resistencia del sensor<br>debe medir entre 8K ohmios y 12K ohmios.                                                                                                    |  |
|                                                                    |                                                               | Si el electricista encuentra una falla y<br>termostato está en la habitación que se va a<br>calentar, luego se puede configurar en "Modo<br>aire".                                                                                                    |  |
|                                                                    |                                                               | Para configurar el "Modo aire", consulte la Tabla<br>1.0. Aplicación de termostato.                                                                                                    |  |
|                                                                    |                                                               | Si ""Aún permanece cuando se establece<br>en modo aire el termostato tendrá que ser<br>reemplazado.                                                                                                    |  |
| La calefacción se<br>enciende antes<br>de las horas<br>programadas | Aprendizaje<br>adaptativo<br>(inicio<br>temprano)<br>activado | El aprendizaje adaptativo (inicio temprano)<br>utilizará las tasas históricas de calefacción /<br>refrigeración para la hora del día, temperaturas<br>externas históricas y las temperaturas externas<br>pronosticadas, para calcular la hora de inicio de<br>la calefacción para alcanzar la hora de confort<br>al inicio del período de confort. Solo funcionará<br>en el Modo Programación.                                                          |  |
| Símbolo de error<br>de WiFi                                        | WiFi no<br>configurado                                        | <ol> <li>Descargue y abra la aplicación MyHeating</li> <li>Retire el termostato de la pared</li> <li>Escanee el código QR en la parte posterior de<br/>la pantalla</li> <li>Vuelva a colocar el termostato en la pared y<br/>enciéndalo.</li> <li>El termostato estará en modo de<br/>emparejamiento durante 1 minuto.<br/>La aplicación debería conectarse<br/>automáticamente al teléfono</li> <li>Siga las instrucciones en la aplicación</li> </ol> |  |
|                                                                    | WiFi<br>desconectado                                          | Siga el paso anterior para intentar reconectarse<br>a la red WiFi.                                                                                                    |  |
|                                                                    |                                                               | Si ei termostato sigue sin conectarse, consulte<br>Solución de problemas de WiFi.                                                                                                    |  |
| Icono de reloj                                                     | Hora y<br>fecha no<br>configuradas                            | Conecte el termostato a una red WiFi o,<br>alternativamente, configure la hora y la fecha<br>en el menú de configuración.                                                                                                    |  |

# Solución de problemas de WiFi

Antes de seguir la guía de solución de problemas a continuación, compruebe lo siguiente:

1. La contraseña está protegida por WPA2.

2. El router está configurado en una banda de 2,4 GHz. (802.11 b, g, n, b/g mixto, b/g/n mixto)

**NOTA:** Para cambiar cualquiera de los elementos mencionados anteriormente, consulte el manual del router.

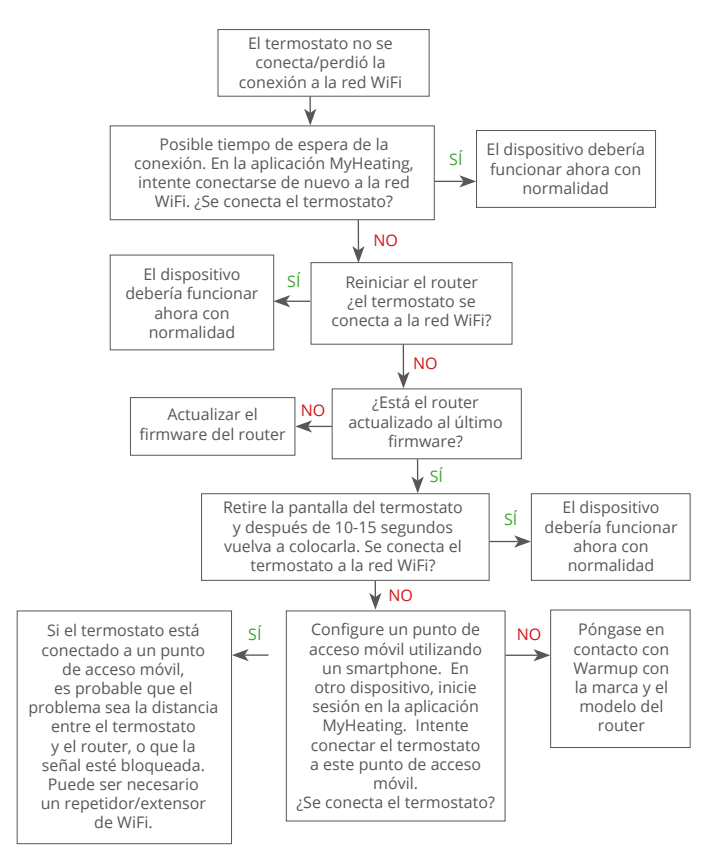

| Modelo                                          | RSW-01-XX-YY                                                                                                    |
|-------------------------------------------------|----------------------------------------------------------------------------------------------------|
| Tensión de funcionamiento                       | 230 V CA: 50 Hz                                                                                                    |
| Clase de protección                             | Clase II                                                                                                    |
| Max. Carga                                      | 16A (3680W)                                                                                                    |
| Voltaje de impulso nominal                      | 4000V                                                                                                    |
| Acción automática                               | 100.000 ciclos                                                                                                    |
| Desconexión significa                           | Tipo 1B                                                                                                    |
| Grado de contaminación                          | 2                                                                                                    |
| Temperatura ambiente máxima                     | 0 - 40°C                                                                                                    |
| Humedad relativa                                | 80%                                                                                                    |
| Clasificación IP                                | IP33                                                                                                    |
| Dimensiones (montado)                           | 90 x 115 x 39 mm                                                                                                    |
| Tamaño de pantalla                              | 3,5 pulgadas                                                                                                    |
| Sensores                                        | Aire y suelo (ambiente)                                                                                                    |
| Tipo de sensor                                  | NTC10k de 3 m de longitud (ampliable a<br>50 m)                                                                                                    |
| Frecuencia de funcionamiento                    | 2401 - 2484MHz                                                                                                    |
| Max. Potencia de radiofrecuencia<br>transmitida | 20dBm                                                                                                    |
| Profundidad de instalación                      | Recomendado: Caja de pared de 50 mm<br>Mínimo: Caja de pared de 35 mm                                                                                                    |
| Compatibilidad                                  | Calefacción por suelo radiante eléctrico,<br>agua. Max. Sistemas de calefacción central<br>de 16 A (3680 W) (calderas combinadas y<br>de sistema con interruptor en vivo, entrada<br>de 230 V CA) |
| Clase Er-P                                      | IV                                                                                                    |
| Garantía                                        | 12 años                                                                                                    |
| Aprobaciones                                    | BEAB                                                                                                    |

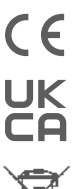

NOTA: Por la presente, Warmup plc, declara que el equipo de radio tipo RSW-01-XX-YY cumple con la Directiva RED 2014/53/UE y el Reglamento de Equipos de Radio 2017. Las declaraciones de conformidad pueden consultarse escaneando el código QR o visitando

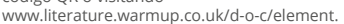

# Instrucciones para la eliminación

¡No deseche el dispositivo con la basura doméstica normal! Los equipos electrónicos deben desecharse en los puntos de recogida locales de residuos de equipos electrónicos de conformidad con la Directiva sobre residuos de aparatos eléctricos y electrónicos.

**1** 

### Garantía

Warmup plc garantiza que este producto está libre de defectos de fabricación o de materiales, en condiciones normales de uso y servicio, durante un periodo de doce (12) años a partir de la fecha de compra por parte del consumidor cuando se instala con una malla/cable calefactor Warmup.

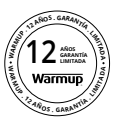

Si en cualquier momento durante el periodo de garantía se determina que el producto es defectuoso, Warmup lo reparará o sustituirá, a elección de Warmup. Si el producto es defectuoso, por favor

Devuélvalo, con una factura de venta u otra prueba de compra, fechado, al lugar donde fue comprado, o

Contactate con Warmup. Warmup determinará si el producto debe ser devuelto o reemplazado.

La garantía de doce (12) años de garantía de doce (12) años sólo se aplica si el producto se registra en Warmup dentro de los 30 días siguientes a la de la compra. El registro puede ser completado online en www.warmup.co.uk

Esta garantía no cubre los costes de retirada o reinstalación y no se aplicará si se demuestra por parte de Warmup que el defecto o mal funcionamiento ha sido causado por el incumplimiento de los manuales de instrucciones, por una instalación incorrecta o por daños ocurridos mientras el producto estaba en posesión de un consumidor. La única responsabilidad de Warmup será la de reparar o sustituir el producto en los términos indicados anteriormente Si el termostato se instala con una malla/cable calefactor que no sea de Warmup, se aplicará una garantía de tres (3) años. Esta garantía no se extiende a ningún software asociado, como aplicaciones o portales.

WARMUP NO SERÁ RESPONSABLE DE NINGUNA PÉRDIDA O DAÑO DE NINGÚN TIPO, INCLUIDOS LOS DAÑOS INCIDENTALES O CONSECUENTES QUE RESULTEN, DIRECTA O INDIRECTAMENTE, DEL INCUMPLIMIENTO DE CUALQUIER GARANTÍA, EXPRESA O IMPLÍCITA, O DE CUALQUIER OTRO FALLO DE ESTE PRODUCTO. ESTA GARANTÍA ES LA ÚNICA GARANTÍA EXPRESA QUE WARMUP OFRECE SOBRE ESTE PRODUCTO. LA DURACIÓN DE CUALQUIER GARANTÍA IMPLÍCITA, INCLUIDAS LAS GARANTÍAS DE COMERCIABILIDAD E IDONEIDAD PARA UN FIN DETERMINADO, QUEDA LIMITADA A LOS DOCE AÑOS DE DURACIÓN DE ESTA GARANTÍA.

Esta garantía no afecta a los derechos legales.

# Warmup

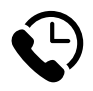

Warmup ES

www.warmup.es es@warmup.com **T:** 800 099 586

# Warmup plc

www.warmup.co.uk uk@warmup.com T: 0345 345 2288 F: 0345 345 2299

# Warmup GmbH

www.warmupdeutschland.de de@warmup.com T: 008000 – 345 0000 F: 04431 - 948 70 18

Warmup plc = 704 Tudor Estate = Abbey Road = London = NW10 7UW = UK Warmup GmbH = Ottostraße 3 = 27793 Wildeshausen = DE